## UNIVERSIDADE FEDERAL DO RIO GRANDE DO NORTE BIBLIOTECA CENTRAL ZILA MAMEDE COORDENADORIA DE APOIO AO USUÁRIO REPOSITÓRIOS DIGITAIS BIBLIOTECA DIGITAL DE MONOGRAFIAS - BDM

## **TUTORIAL DE CADASTRO DOS DISCENTES**

Para depositar uma monografia faz-se necessário realizar primeiramente o procedimento de CADASTRO

Na Página Inicial da Biblioteca Digital de Monografias <u>http://monografias.ufrn.br</u>, clique em "Entrar em - Meu espaço"

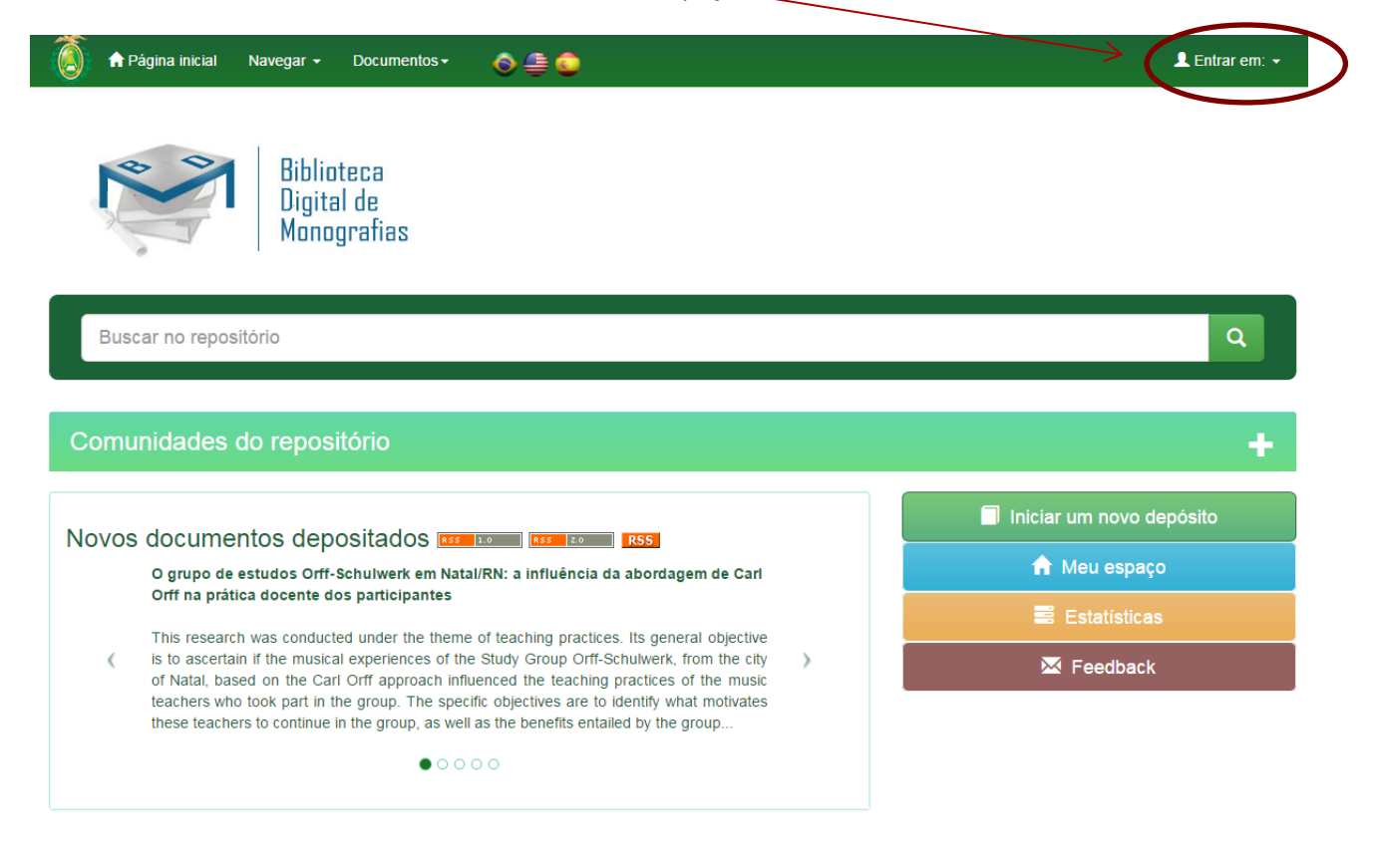

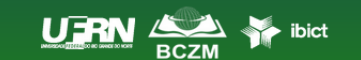

Comentários | 🔐 Estatísticas | 💄 Equipe Técnica Universidade Federal do Rio Grande do Norte Copyright © 2015 1. Para se cadastrar na Biblioteca Digital de Monografias é só clicar em "Usuário Novo".

| 🔞 🕈 Página inicial Navegar + Documentos+ 💊 🚔 🤤                                                                                                    | Buscar no repositório                                                                                 | Entrar em: -                                                     |
|----------------------------------------------------------------------------------------------------|----------------------------------------------------------------------------------------------------|------------------------------------------------------------------|
| Biblioteca<br>Digital de<br>Monografias                                                                                                    |                                                                                                    | Meu espaço<br>Receber shaaizações<br>por e-mail<br>Editar perfil |
| Entrar no repositório                                                                                                    |                                                                                                    | 0                                                                |
| Usuário novo? Clique aqui para se registrar                                                                                                    |                                                                                                    |                                                                  |
| Digite seu enderese de o mail o contra nos espaços abaixo                                                                                                    |                                                                                                    |                                                                  |
| Endereço de e-maii:                                                                                                    |                                                                                                    |                                                                  |
| Senha:                                                                                                    |                                                                                                    |                                                                  |
| Entrar<br>Esqueceu sua senha?                                                                                                    |                                                                                                    |                                                                  |
|                                                                                                    |                                                                                                    |                                                                  |
|                                                                                                    |                                                                                                    |                                                                  |
|                                                                                                    | Comentários I 🎝 Estatíst                                                                              | icas I 👤 Equipe Técnica                                          |
|                                                                                                    | Universidade Federal do Ric                                                                           | o Grande do Norte Copyright © 2015                               |
|                                                                                                    |                                                                                                    |                                                                  |
|                                                                                                    |                                                                                                    |                                                                  |
|                                                                                                    |                                                                                                    |                                                                  |
|                                                                                                    |                                                                                                    |                                                                  |
| 2 Insira seu email e clique em "Re                                                                                                    | gistrar"                                                                                              |                                                                  |
| 2. Insira seu email e clique em "Re                                                                                                    | gistrar".                                                                                             |                                                                  |
| 2. Insira seu email e clique em "Reg                                                                                                    | gistrar".                                                                                             |                                                                  |
| <ul> <li>2. Insira seu email e clique em "Reg</li> <li>▲ Página Inicial Navegar - Documentos - </li> </ul>                                                                                                    | gistrar".<br>Buscar no repositório                                                                    | Q L Entrar em: •                                                 |
| 2. Insira seu email e clique em "Reg                                                                                                    | gistrar".<br>Buscar no repositório                                                                    | Q 上 Entrar em: 🕶                                                 |
| 2. Insira seu email e clique em "Reg                                                                                                    | gistrar".<br>Buscar no repositório                                                                    | Q 上 Entrar em: 🕶                                                 |
| 2. Insira seu email e clique em "Reg                                                                                                    | gistrar".<br>Buscar no repositório                                                                    | Q L Entrar em: •                                                 |
| <ul> <li>2. Insira seu email e clique em "Reg</li> <li>Insira seu email e clique em "Reg</li> <li>Margar → Documentos</li> <li>Margar → Documentos<!--</td--><td>gistrar".<br/>Buscar no repositório</td><td>Q 上 Entrar em: 🕶</td></li></ul>                                                                                                    | gistrar".<br>Buscar no repositório                                                                    | Q 上 Entrar em: 🕶                                                 |
| <ul> <li>2. Insira seu email e clique em "Reg</li> <li>Insira seu email e clique em "Reg</li> <li></li></ul>                                                                                                    | gistrar".<br>Buscar no repositório<br>rr".                                                            | Q L Entrar em: -                                                 |
| Insira seu email e clique em "Reg                                                                                                    | gistrar".<br>Buscar no repositório                                                                    | Q L Entrar em: •                                                 |
| 2. Insira seu email e clique em "Reg         Image: Seguration of the second of the second of the                                                                 | gistrar".                                                                                             | Q L Entrar em: •                                                 |
| eigenseine seregistrado no repositório, informe o enderero de e-mail e clique em "Registrat     Endereço de e-mail:     Registrar                                                                                                    | gistrar". Buscar no repositório r". mr.                                                               | Q L Entrar em: •                                                 |
| <ul> <li>2. Insira seu email e clique em "Reg</li> <li></li></ul>                                                                                                    | gistrar". Buscar no repositório "". mr contato com os administradores do siste                        | Q       ▲ Entrar em: →                                           |
| <ul> <li>Constra seu email e clique em "Reg</li> <li>Megar Ocumentos</li> <li>Megar Ocumentos</li> <li>Megar Ocumen</li></ul>                                                                                                    | gistrar". Buscar no repositório "". Buscar no repositório una contato com os administradores do siste | Q L Entrar em: •                                                 |
| <ul> <li>Constraint service service servi</li></ul> | gistrar". Buscar no repositório r". mr. Digital de Monografias - UFRN.                                | Q       ▲ Entrar em: •         ema                               |

## 3. Mensagem enviada para o e-mail cadastrado

| 🌔 🕈 Página inicial Navegar 🗸 Documentos 🗸                               | ô 🚔 🔕                                          | Buscar no repositório Q L Entrar em: •                             |
|-------------------------------------------------------------------------|------------------------------------------------|--------------------------------------------------------------------|
| Biblioteca<br>Digital de<br>Monografias                                 |                                                |                                                                    |
| Biblioteca Digital de Monografias - UFRN                                |                                                |                                                                    |
| E-mail de registro envia                                                | ado                                            |                                                                    |
| Foi enviado ao seu e-mail uma URL especial. Ao clicar i<br>repositório. | nesta URL, você precisará preencher algumas in | formações simples. Depois disso, você estará pronto para entrar no |
|                                                                         |                                                |                                                                    |
|                                                                         |                                                |                                                                    |
|                                                                         |                                                | ⊠ Comentários                                                      |
|                                                                         |                                                |                                                                    |

4. Em seguida verifique no seu email os dados solicitados, preencha e complete o cadastro.

| 🛞 A Página inicial Navegar - Documentos- 🗞 🚔 🌚                                        | Buscar no repositório Q 🛓 Entrar em: -                                                                              |
|---------------------------------------------------------------------------------------|----------------------------------------------------------------------------------------------------|
| Biblioteca Digital de Monografias - UFRN                                              |                                                                                                    |
| Informações de registro                                                               |                                                                                                    |
| Insira as informações a seguir. Os apopos marcados com * são obrigatórios.            |                                                                                                    |
| Primeiro nome*:                                                                       |                                                                                                    |
| Último nome*:                                                                         |                                                                                                    |
| Teletone para contato:                                                                |                                                                                                    |
| Idioma: espanhol                                                                      | •                                                                                                    |
| Escolha uma senha e digite-a no campo abaixo. Confirme o digitando novamente. A senha | deve conter, pelo menos, seis caracteres.                                                                           |
| senha:                                                                                |                                                                                                    |
| Confirmar sentre                                                                      |                                                                                                    |
| Complete o                                                                            | registro                                                                                                    |
|                                                                                       |                                                                                                    |
|                                                                                       | ⊠ Comentários   alt Estatísticas   & Equipe Técnica<br>Universidade Federal do Rio Grande do Norte Copyright © 2015 |

5. Com cadastro realizado, solicite liberação para depósito, identificando seu vínculo institucional (nome completo, email, matrícula, curso e campus) através do facebook Repositório Institucional UFRN ou do e-mail: <u>monografias@bczm.ufrn.br</u>

| 🍯 🔒 Página inicial                                                                      | Navegar 👻                       | Documentos <del>-</del>           | ♦ 🖨 单                    |                     | Buscar no repositório             | ٩  | Logado como:<br>clediane@bczm.ufr ◄ |
|-----------------------------------------------------------------------------------------|---------------------------------|-----------------------------------|--------------------------|---------------------|-----------------------------------|----|-------------------------------------|
|                                                                                         | Biblio<br>Digita<br>Mono        | iteca<br>al de<br>grafias         |                          |                     |                                   |    |                                     |
| Biblioteca Digital de                                                                   | Monografias -                   | UFRN                              |                          |                     |                                   |    |                                     |
| Registro c<br>Obrigado Rita,<br>Você está registrado para<br>Voltar a página inicial do | a usar o sistema<br>repositório | <b>2tO</b><br>a DSpace. Você pode | assinar coleções para re | eceber atualizações | s quando um novo item for inserid | 0. |                                     |

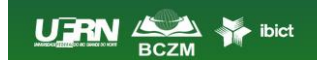

Comentários | III Estatísticas | III Equipe Técnica Universidade Federal do Rio Grande do Norte Copyright © 2015